## UM PROBLEMA DE ESCALA!

## 1ª TAREFA — DEFINIÇÃO DA ÁREA DE ESTUDO

- 1. Abre o Google Earth
- No painel de pesquisa, localizado no canto superior esquerdo da janela de visualização do Google Earth, digitar "Azóia". Depois clica em "Iniciar pesquisa"

| S Google Earth                                |  |  |  |  |  |  |  |
|-----------------------------------------------|--|--|--|--|--|--|--|
| Ficheiro Editar Ver Ferramentas Adicionar     |  |  |  |  |  |  |  |
| ▼ Pesquisar                                   |  |  |  |  |  |  |  |
| Voar Para Localizar negócios Orientações      |  |  |  |  |  |  |  |
| Voar para por exemplo, Hotéis próximos de JFK |  |  |  |  |  |  |  |
|                                               |  |  |  |  |  |  |  |

3. Da lista de resultados, escolher a opção "Azóia, Sintra, Lisboa, 2705, Portugal"

| 😂 Google   | Earth            |           |             |               |
|------------|------------------|-----------|-------------|---------------|
| Ficheiro E | ditar Ve         | r Fei     | rramentas   | Adicionar     |
| ▼ Pesqui   | sar              |           |             |               |
| Voar Para  | Localiz          | ar nego   | ócios C     | rientações    |
| Voar para  | por exemp        | olo, Hot  | éis próximo | os de JFK     |
| Azóia      |                  |           |             | <b>Q</b>      |
| 🚊 🗹 Quis d | lizer:           |           |             |               |
|            | Azoia, Le        | eiria, 24 | 00, Portuc  | <u>ial</u>    |
| (☑)▷       | <u>Azóia, Si</u> | ntra, Li  | sboa 2705   | Portugal      |
| V 🗸        | <u>Azóia, S</u>  | esimbra   | , Setúbal 2 | 970, Portugal |
|            |                  |           |             |               |

**CURIOSIDADES**: A povoação de Azóia localiza-se a WSW de Sintra mais concretamente no extremo ocidental da Serra de Sintra.

- Azóia provêm do termo árabe *al-zawiya* e significa canto ou ermida, Fonte: Topónimos Árabes em Portugal
- (http://docs.google.com/gview?a=v&q=cache:IWo1UF0mvcsJ:momentosydocumentos.files.wordp ress.com/2008/08/toponimos\_arabes\_em\_portugal.pdf+Az%C3%B3ia+arabe&hl=pt-PT&gl=pt)
- 4. No painel Locais adiciona uma nova pasta à camada "Os meus locais". Clica com o botão do lado direito do rato sobre "Os meus locais", depois escolhe Adicionar e de seguida Pasta.

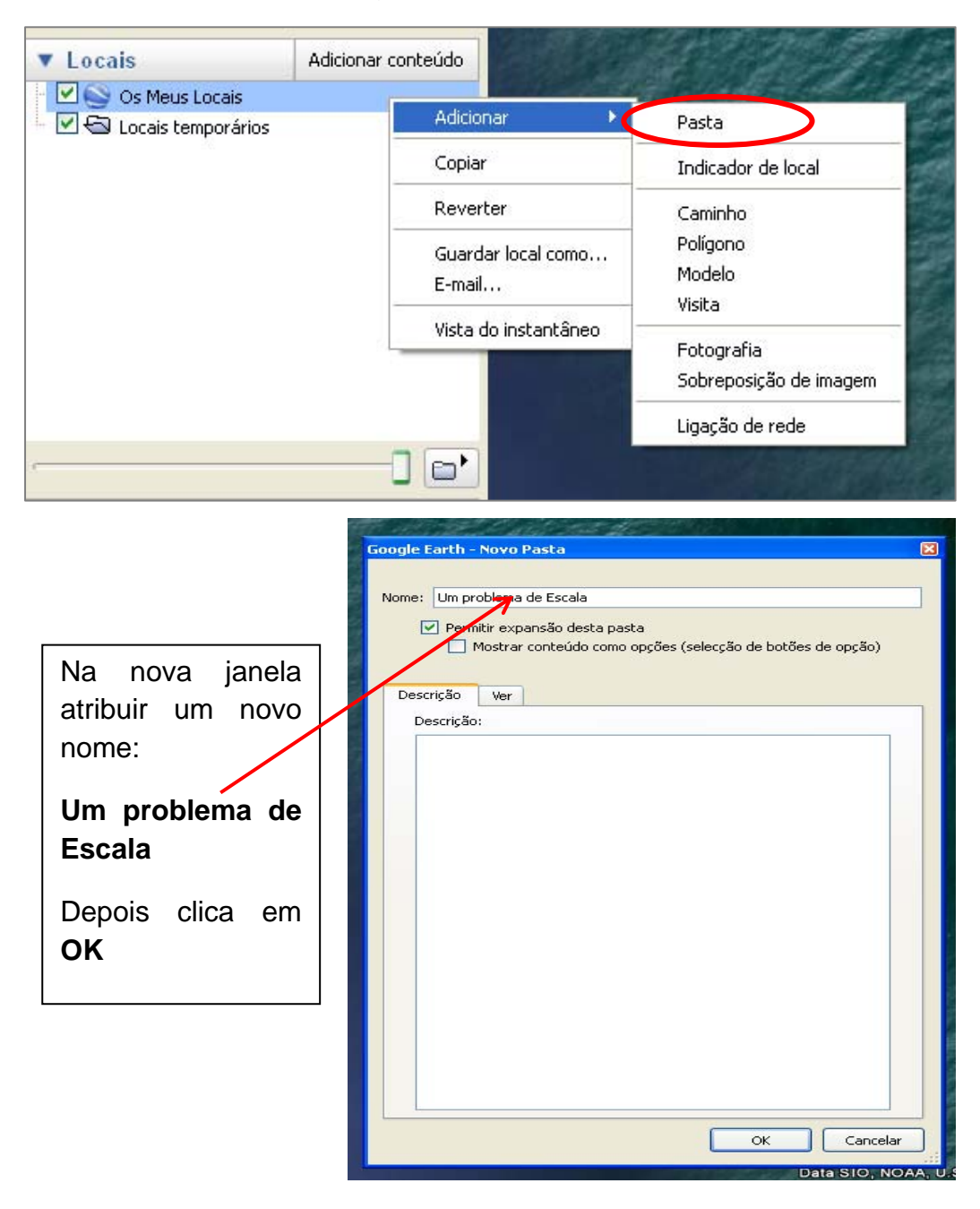

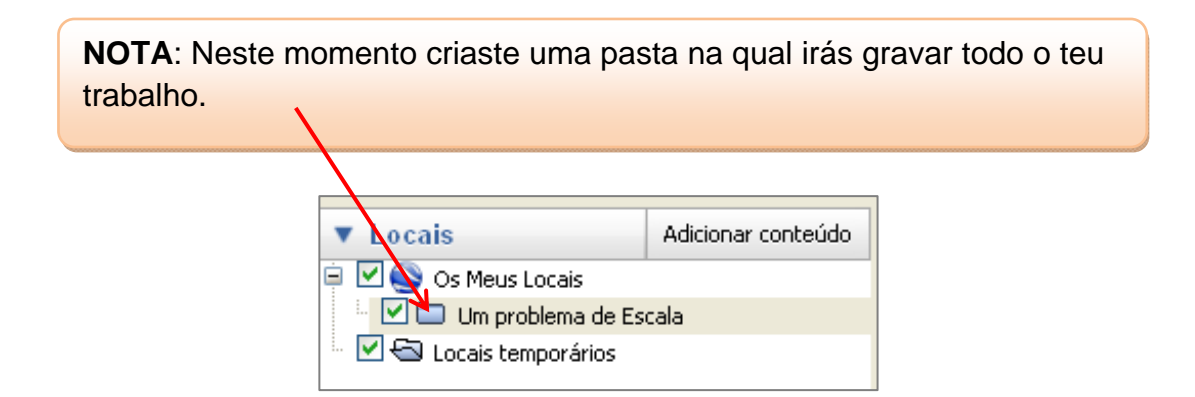

5. Abrir o menu "**Ficheiro**" clicar em "**Abrir**" e indicar o caminho (localização) do ficheiro "**Um Problema de Escala.kmz**"

| S Goog   | le Earth |     |                                                                                                    |                      |                                                                          |                                                                       |       |          |                      |
|----------|----------|-----|----------------------------------------------------------------------------------------------------|----------------------|--------------------------------------------------------------------------|-----------------------------------------------------------------------|-------|----------|----------------------|
| Ficheiro | Editar   | Ver | Ferramentas /                                                                                                    | Adicionar            | Ajuda                                                                    |                                                                       |       |          |                      |
| ▼ Pesc   | juisar   |     |                                                                                                    |                      |                                                                          |                                                                       |       |          |                      |
|          |          |     | Abrir<br>Procurar e<br>Os meus<br>documentos re<br>Ambiente de<br>trabalho<br>Os meu<br>computador<br>Os meus loca<br>na rede | em: Ceore<br>Um Prot | d_Um problema<br>plema de Escala<br>plema i de Escala<br>plema de Escala | de escala<br><sup>2</sup> roblema de Escala<br>gle Earth (*.kml *.kmz | ▼ ← € | ) * III- | Abrir       Cancelar |

- 6. O Ficheiro depois de ser aberto fica por defeito na pasta "Locais Temporários". Agora o que tens que fazer é clicar com a seta no ficheiro, mantendo premido o botão do lado esquerdo do rato e arrastar o ficheiro para a pasta que criaste anteriormente "Um Problema de Escala" localizada em "Os Meus Locais".
- 7. Dá dois cliques sobre o marcador de indicador de local e identifica o problema.

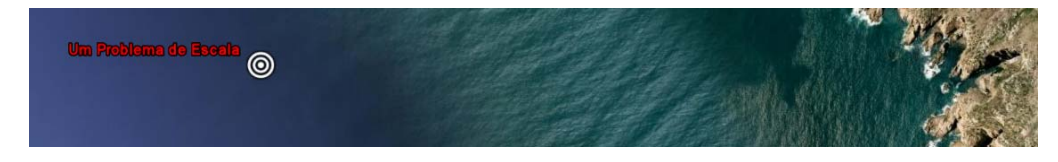

8. Clica com o botão do lado direito do rato sobre "Um Problema de Escala e visualiza as propriedades do indicador de local. Preenche o Quadro I.

| Locais     Adicionar cont     Adicionar cont |                          |
|----------------------------------------------|--------------------------|
| 🚽 🚩 🖎 Os Meus Locais                         | :eúdo                    |
|                                              |                          |
|                                              |                          |
| . V  Um Problema de Escala                   |                          |
| O troço costeiro localizado a                | Adicionar 🕨              |
| deste marcador constitui a a                 | Cortar                   |
| Cocais temporarios                           | Copiar                   |
|                                              | Eliminar                 |
|                                              | Mudar o nome             |
| _                                            | Guardar local como       |
|                                              | Partilhar / Publicar     |
|                                              | E-mail                   |
|                                              | Direcções a partir daqui |
|                                              | Direcções para aqui      |
| ▼ Camadas                                    | Vista do instantâneo     |
| 🖹 📃 🧇 Base de dados principal                |                          |
| 🗉 🗹 🚖 Rede geográfica                        | Propriedades             |
| Estradas                                     |                          |
| Longitude: 9*30*39.85*                       |                          |
| Descrição Estilo, Cor Ver Altitud            | le                       |
|                                              | 📃 Centrar Visualização   |
| Latitude: 38%6'9.14%                         |                          |
| Longitude: 9*29'54.17'W                      |                          |
| Intervalo: 2269m                             |                          |
| Título: 0.000000*                            |                          |
| Inclinação: 0.000000*                        |                          |
| Data/Hora:                                   | ~                        |
|                                              |                          |
|                                              |                          |
|                                              |                          |
|                                              |                          |
|                                              |                          |
|                                              |                          |
|                                              |                          |
|                                              |                          |
| Vista actua                                  | al do instantâneo) Repor |
| Vista actua                                  | al do instantâneo) Repor |

Quadro I - Localização absoluta e relativa do ponto de observação da área de estudo.

| Localização Relativa | Localização Absoluta |
|----------------------|----------------------|
|                      |                      |
|                      |                      |
|                      |                      |
|                      |                      |

## 2ª TAREFA – UM PROBLEMA DE ESCALA!

Agora que definiste a área de trabalho, vamos tentar perceber o que é a escala.

9. Utiliza o cursor localizado no canto superior direito para alterar a altitude a que estás a observar o terreno. Podes consultar a altitude a que estás a ver o terreno no canto inferior direito da janela de visualização do Google Earth.

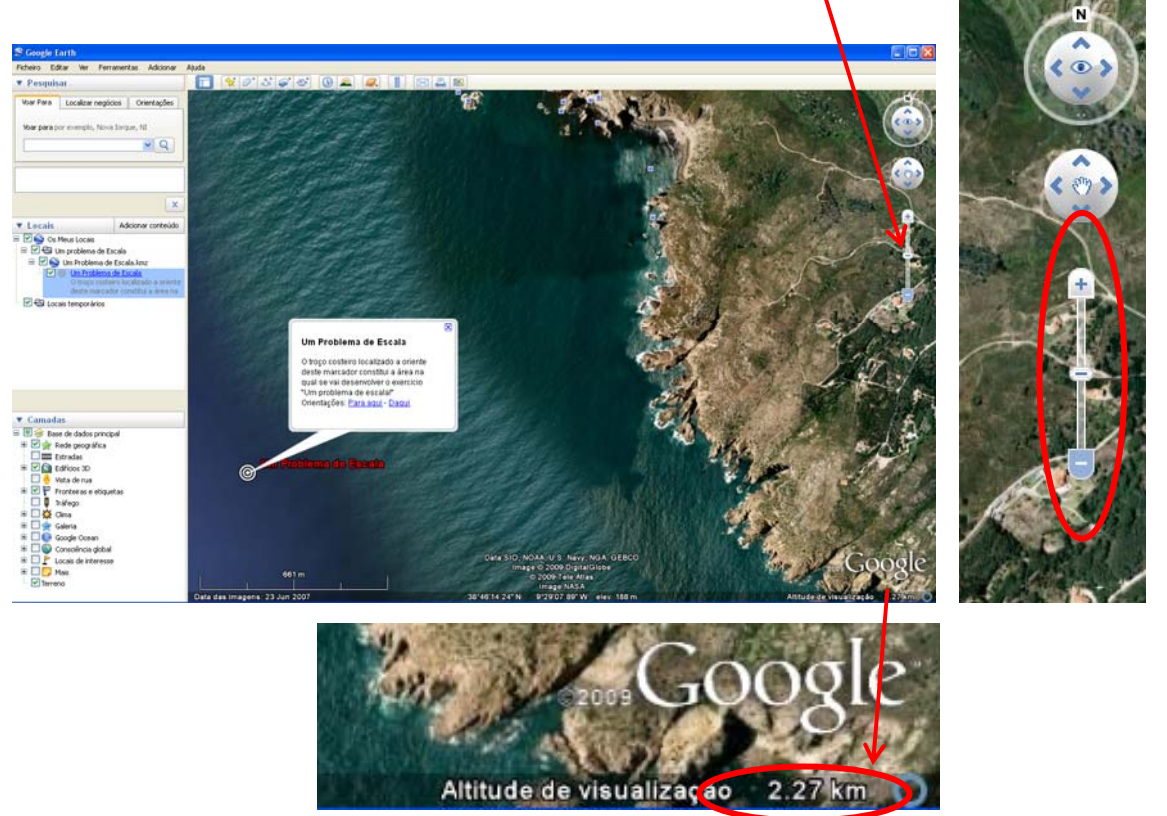

10. Com a ajuda do cursor, define uma altitude de observação da área de estudo de aproximadamente 10 000 metros. (Esta altitude é a que os aviões utilizam em grande parte dos voos comerciais).

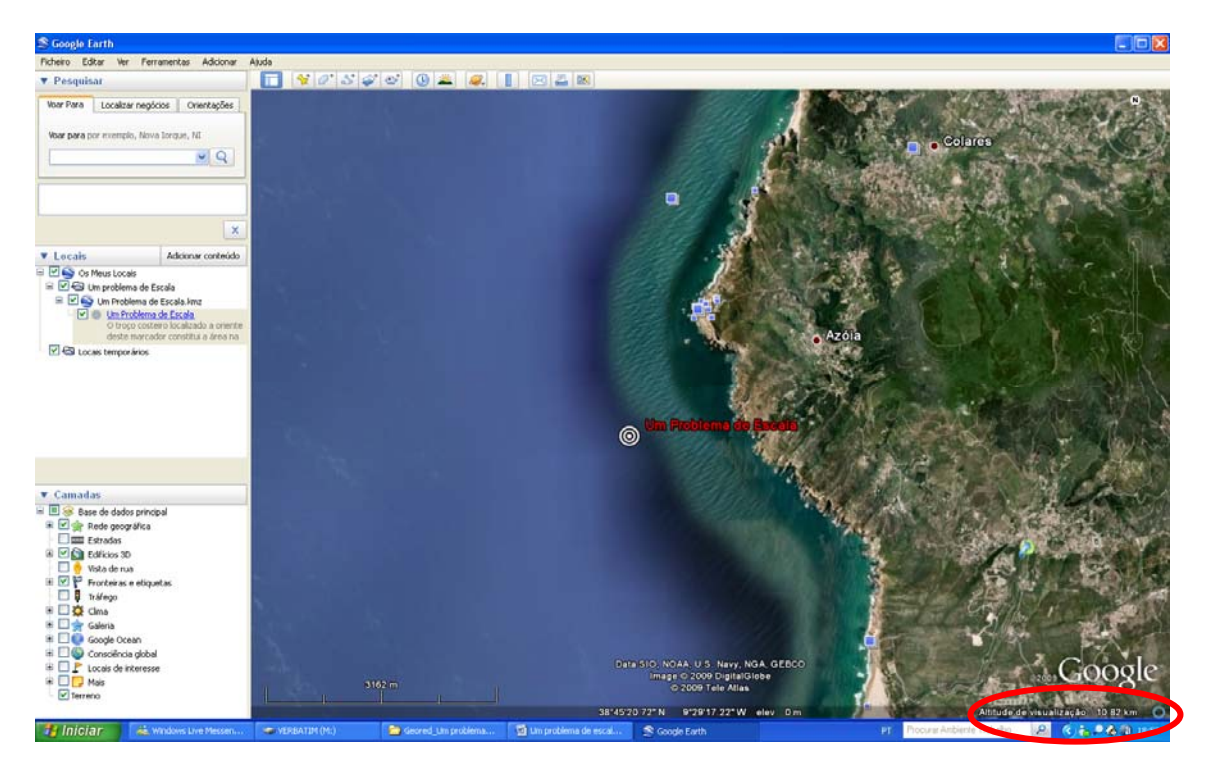

11. Depois de definires a altitude de observação do terreno (10 000 metros) adiciona um indicador de local. Utiliza a figura acima para te orientares na janela de visualização do Google Earth. Depois clica com o botão do lado direito do rato sobre a pasta "Um Problema de Escala" escolhe **adicionar Indicador de Local**.

| ▼ Locais          | Adicionar conteú                                     | do                                   |
|-------------------|------------------------------------------------------|--------------------------------------|
| 🚊 🔲 🥸 Os Meus Lo  |                                                      |                                      |
| 😑 📃 🚭 Um probl    | omo do Eccolo                                        |                                      |
| 😟 🔲 🍉 Um Pri      | Adicionar 🕨 🕨                                        | Pasta                                |
| 🗄 🗹 🚭 Locais temp | Cortar                                               | Indicador de local                   |
|                   | Copiar<br>Eliminar<br>Eliminar conteúdos             | Caminho<br>Polígono<br>Modelo        |
|                   | Mudar o nome                                         | Visita                               |
|                   | Guardar local como<br>Partilhar / Publicar<br>E-mail | Fotografia<br>Sobreposição de imagem |
|                   | Vista do instantâneo                                 | Ligação de rede                      |
|                   | Propriedades                                         |                                      |

12. Quando escolhes adicionar um local surge uma nova janela, onde tens a possibilidade de editar o marcador que agora estás a adicionar. Não te esqueças que para fixares o marcador não deves fechar a janela que te surgiu no ecrã. Clica com o botão do lado esquerdo do rato sobre o marcador de indicador de local e arrasta-o para a posição que desejares. Neste caso concreto arrasta o indicador para o centro da margem esquerda do ecrã como indicado na figura abaixo.

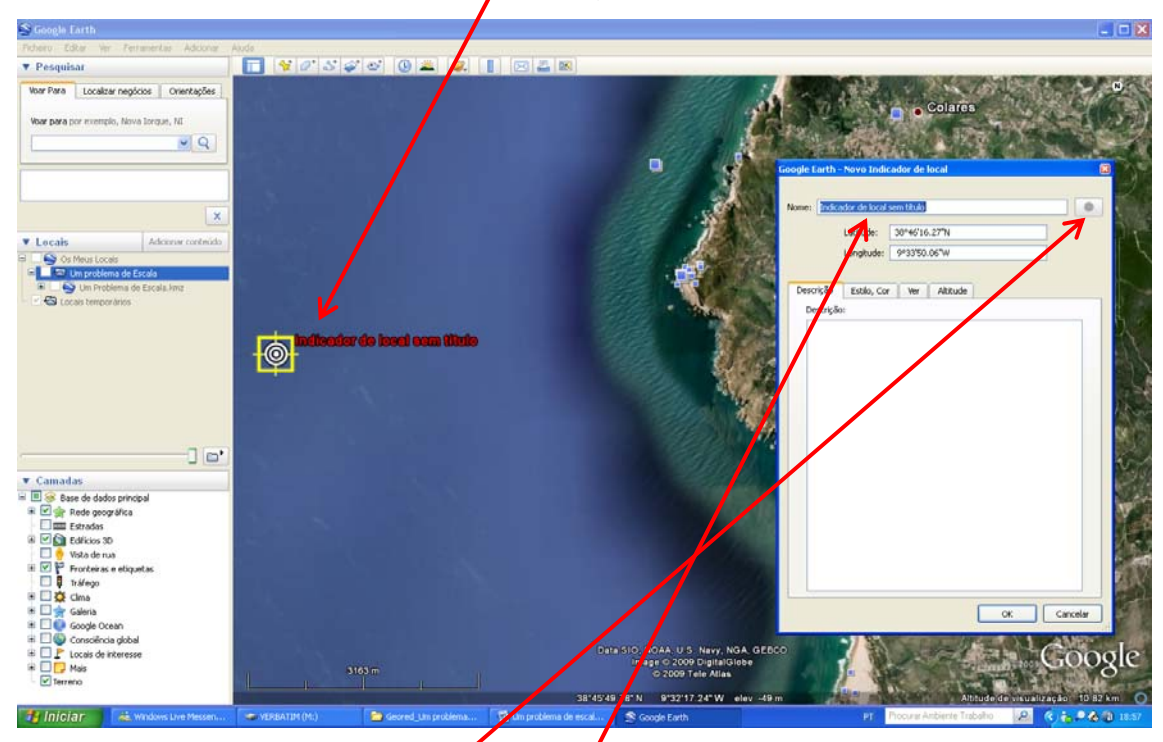

13. Na janela atribui o nome "**10 000 metros**" ao indicador de local. Depois clica no botão e edita a forma e cor do marcador. Neste caso escolhe o avião.

| hrfte, 6754255                                                                                                    |          | 9                                                                                                    | shpin.pnç | % 🗘<br>lylw-pus | ty: 100<br>Vpushpin                                                                                                    | Op<br>(mapfiles) | cale: 1.<br>pogle.co | r: 🗌 S<br>://maps.g | Color<br>http     | Icon |  |
|----------------------------------------------------------------------------------------------------|----------|----------------------------------------------------------------------------------------------------|-----------|-----------------|----------------------------------------------------------------------------------------------------|------------------|----------------------|---------------------|-------------------|------|--|
| •         •         •           •         •         •         •           •         •         •         •           •         •         •         •           •         •         •         • |          | <ul> <li><b>№</b></li> <li><b>№</b></li> <li><b>№</b></li> <li><b>№</b></li> <li><b>№</b></li> </ul> |           |                 | <ul> <li></li> <li></li> <li><th></th><th></th><th></th><th></th><th></th><th></th></li></ul> |                  |                      |                     |                   |      |  |
|                                                                                                    |          | COLA NO                                                                                              |           |                 |                                                                                                    |                  |                      |                     |                   |      |  |
|                                                                                                    | <b>~</b> | YZ.                                                                                                  |           |                 |                                                                                                    | <b>6 6</b>       |                      | , .                 | <del>.</del> 7 88 | 9    |  |

14. Nesta etapa é te pedido que desenhes a linha de costa a partir de uma posição de 10 000 metros acima do nível do solo. Clica outra vez com o botão do lado direito do rato sobre a pasta "Um Problema de Escala" escolhe adicionar **Caminho**.

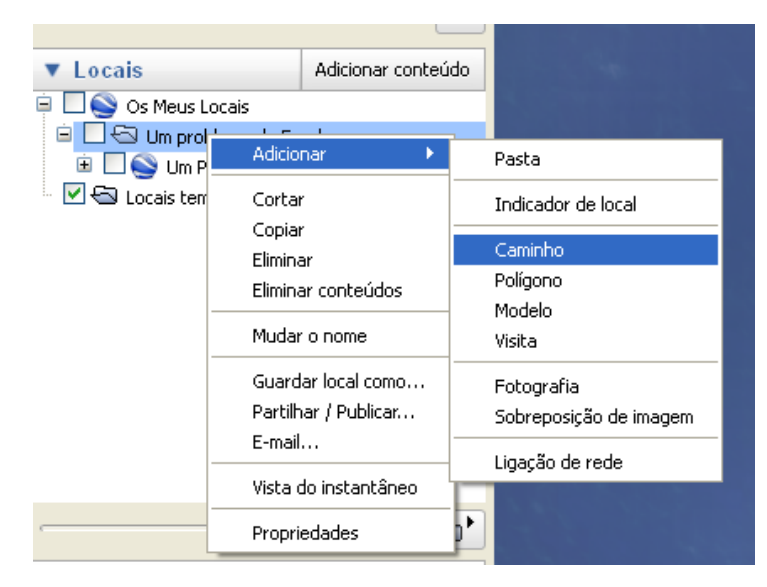

15. Quando escolhes adicionar caminho surge outra vez uma nova janela, onde tens a possibilidade de editar o caminho que agora estás a acrescentar. Não te esqueças que **para completares toda a linha não deves fechar a janela que te surgiu no ecrã**. Clica com o botão do lado esquerdo do rato sobre a barra azul da janela de edição do elemento Caminho e arrasta-a para longe da linha de costa para que a consigas delimitar.

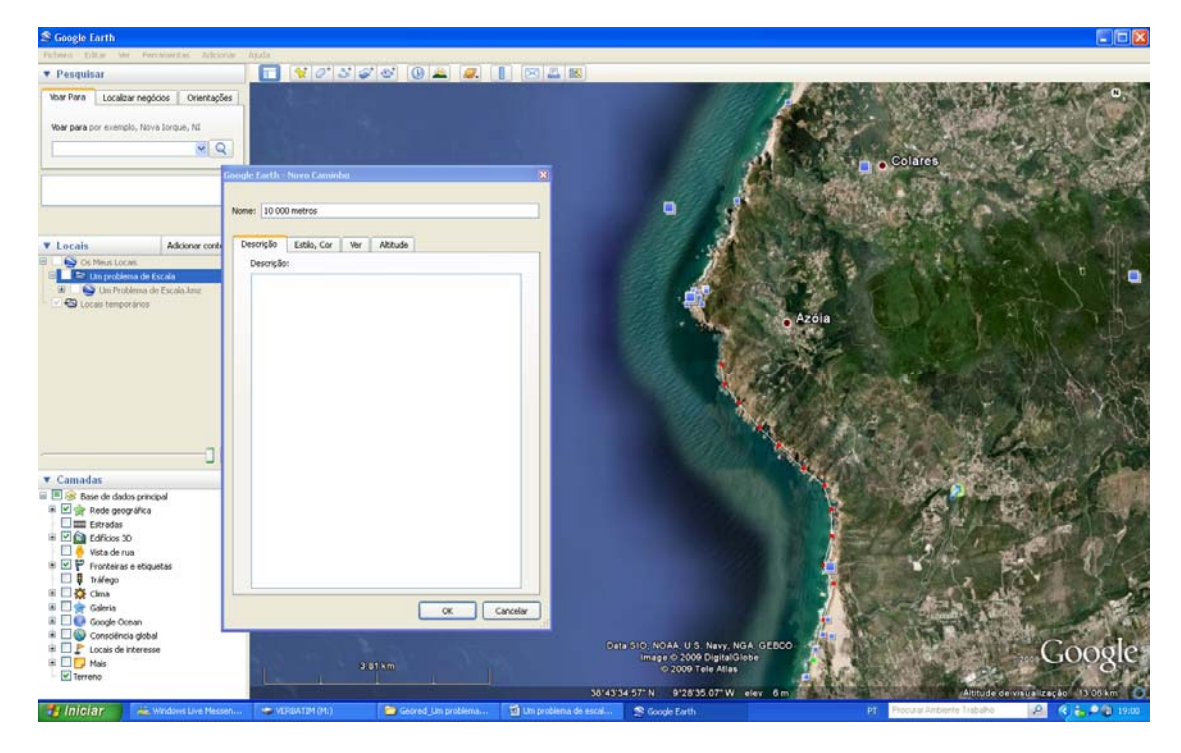

16. Utiliza o cursor que te surgiu no ecrã + e desenha com o maior rigor possível para uma pequena área a posição da linha de costa. Neste caso vamos considerar o limite entre a água do mar e a parte emersa. Define o ponto inicial e vai dando pontos ao longo do troço costeiro que visualizas no ecrã. Atenção não mover o ecrã, durante este processo. Abaixo encontras um exemplo da linha que deves desenhar.

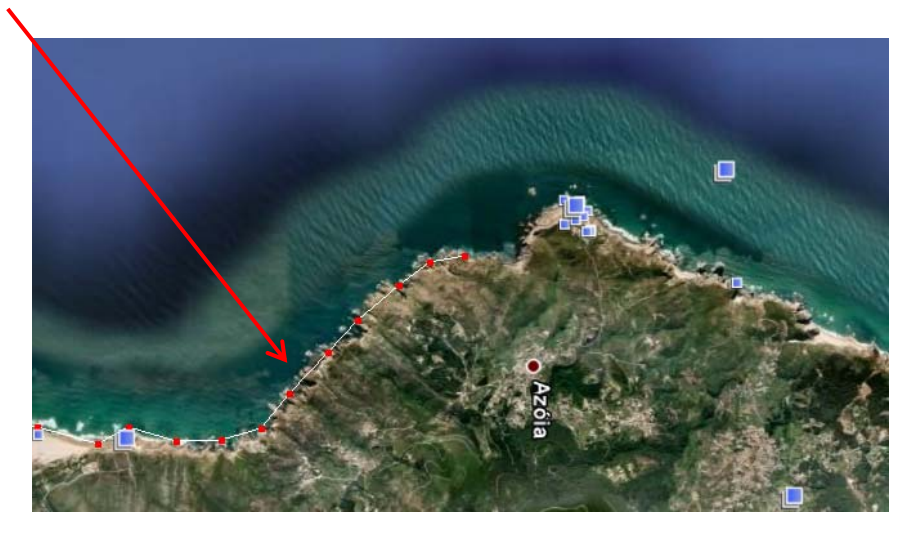

17. Agora edita a linha para que se torne mais visível. Escolhe a cor vermelha e define uma espessura de 3. Para o efeito deves escolher o menu Estilo/Cor, na opção Largura definir a espessura pretendida. Clicando no quadrado da cor podes escolher da palete de cores disponíveis a cor pretendida.

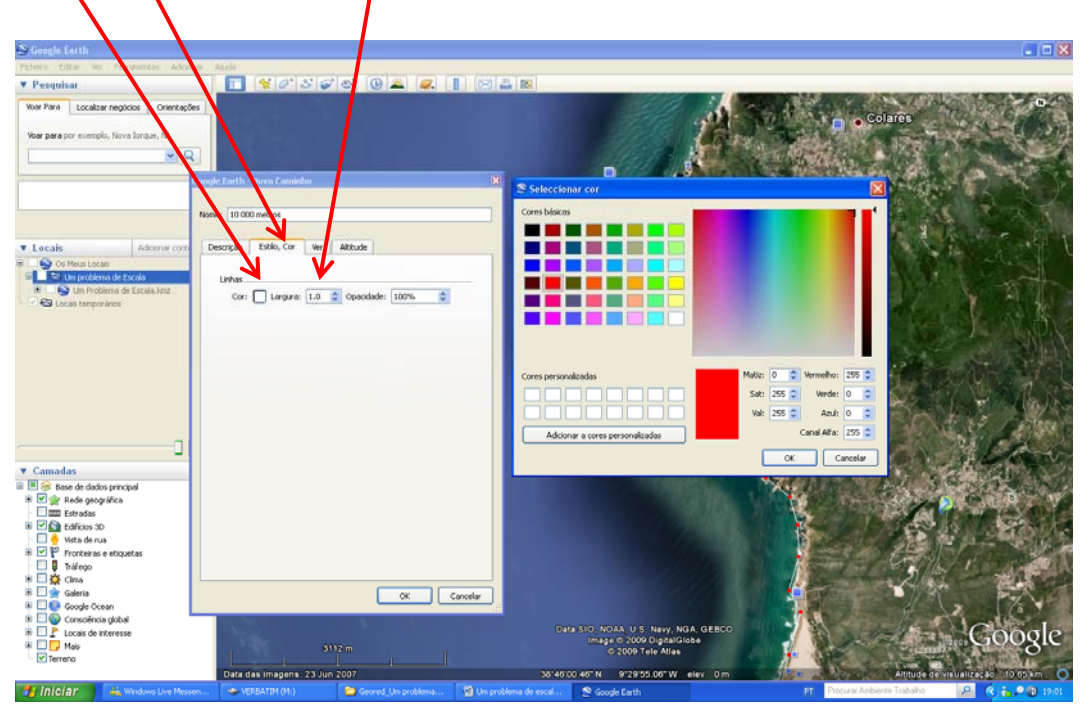

18. Nesta etapa acabaste de desenhar a linha de costa a partir de uma altitude de 10 000 metros.

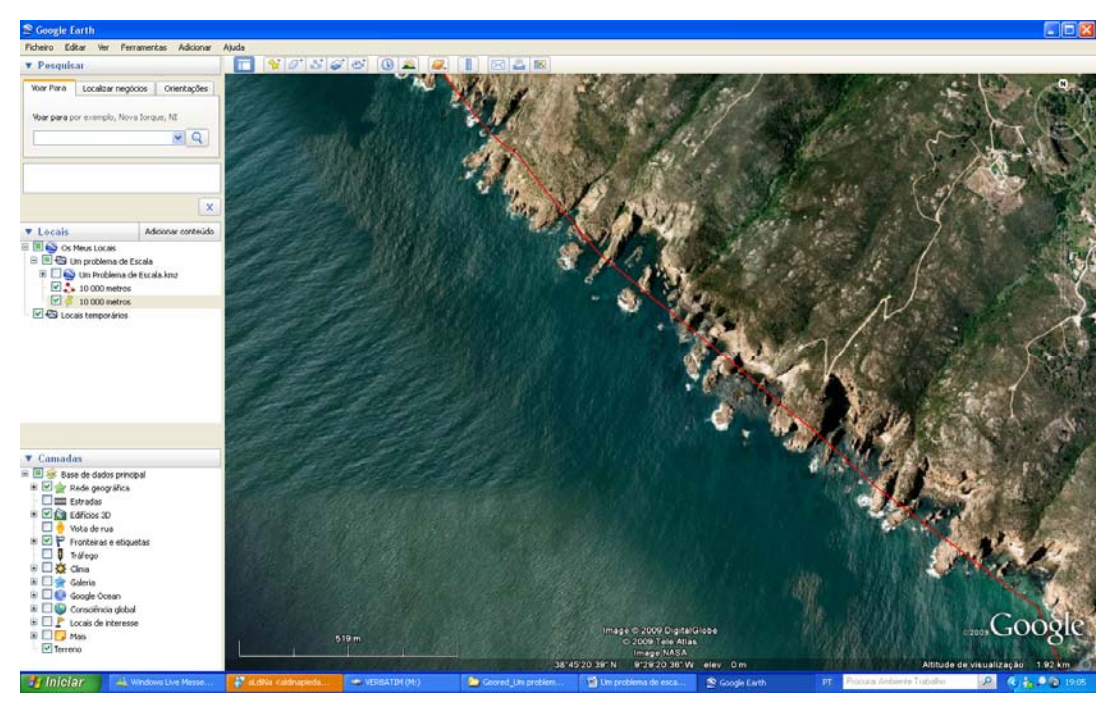

19. Agora repete todos os passos desde o ponto 10 ao 18 mas considerando uma altitude de 2000 metros e a cor da linha de costa a amarelo com uma espessura de 3. A figura abaixo ilustra um exemplo dos elementos que acabaste de criar.

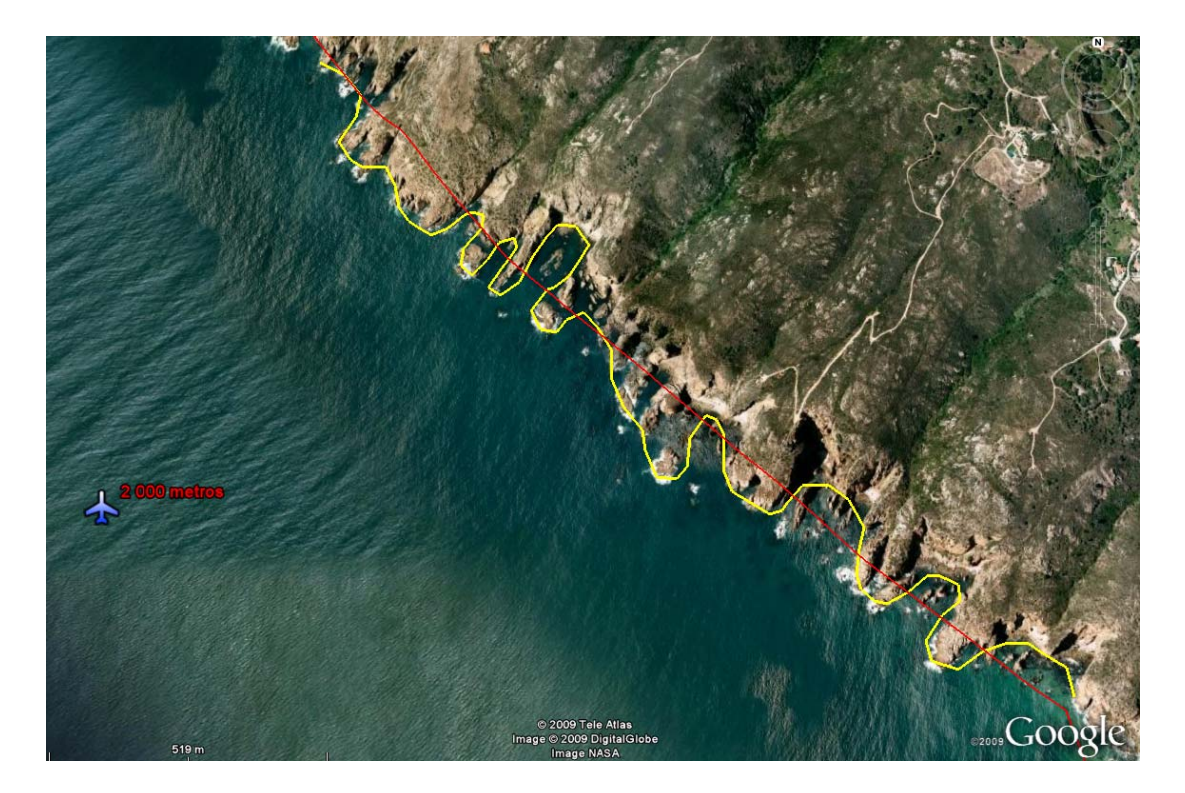

20. Certifica-te que tens todos os elementos gráficos que criaste na pasta "Um Problema de Escala", depois clica com o botão do lado direito do rato sobre a referida pasta, escolhe a opção Guardar local como e atribui o nome do trabalho e o local onde o queres guardar. A extensão do ficheiro que estás a salvar deve ser \*.Kmz.

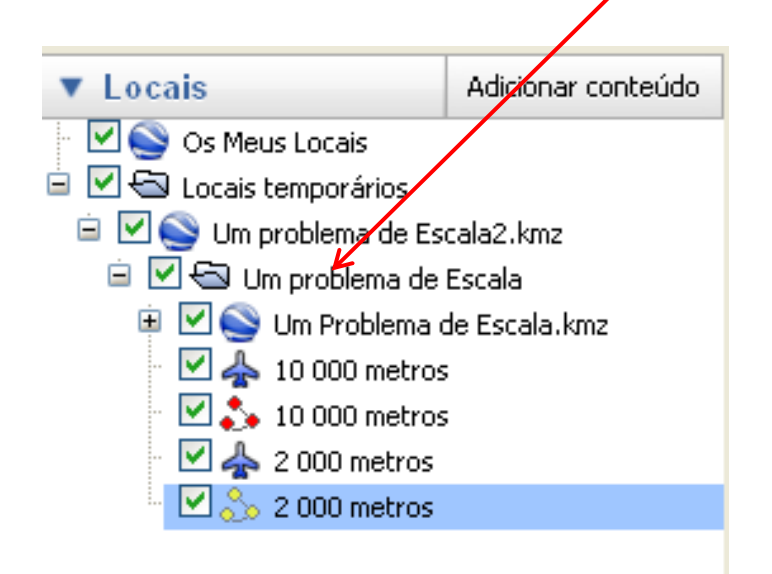

Parabéns. Nesta fase concluíste a parte principal do teu trabalho. O que aprendeste sobre escalas? Completa os seguintes quadros.

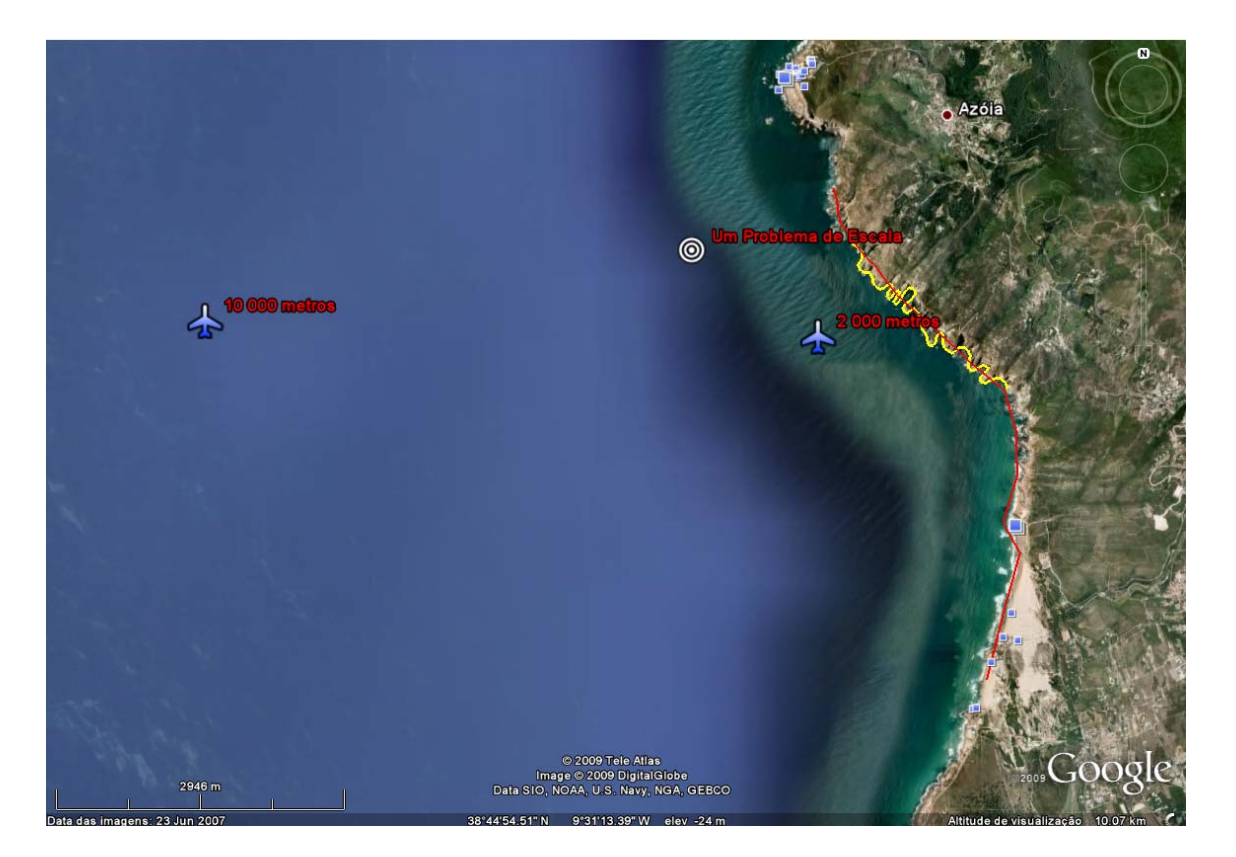

Sabendo que a escala condiciona a relação entre a dimensão/forma de todos os elementos representados num mapa ou fotografia e a sua dimensão/forma reais, completa os seguintes quadros.

| Vistos de 10 000 metros de<br>altitude | Vistos de 2 000 metros de<br>altitude |
|----------------------------------------|---------------------------------------|
|                                        |                                       |
|                                        |                                       |
|                                        |                                       |
|                                        |                                       |
|                                        |                                       |

Quadro II – Proporção dos elementos (noção de tamanho/dimensão).

Quadro III – Pormenor da informação apresentada (Resolução).

| Vistos de 10 000 metros de<br>altitude | Vistos de 2 000 metros de<br>altitude |
|----------------------------------------|---------------------------------------|
|                                        |                                       |
|                                        |                                       |
|                                        |                                       |
|                                        |                                       |
|                                        |                                       |

A escala tem como principal função a de mostrar quantas vezes um objecto real foi reduzido para poder ser representado num mapa, completa este último quadro

Quadro IV – Classifica os Mapas/Fotografias como grande ou pequena escala.

| Vistos de 10 000 metros de | Vistos de 2 000 metros de |
|----------------------------|---------------------------|
| altitude                   | altitude                  |
|                            |                           |

## **Bom Trabalho!**